### Настройка сетевой карты в Windows XP

Нажмите кнопку «Пуск», выберите «Панель Управления», «Сетевые подключения», «Подключение по локальной сети». В свойствах сетевого подключения выберите «Протокол Интернета (TCP/IP)» и нажмите «Свойства», в новом окне выберите «Получить IP-адрес автоматически» и «Получить DNS-сервера автоматически» и нажмите кнопку «OK».

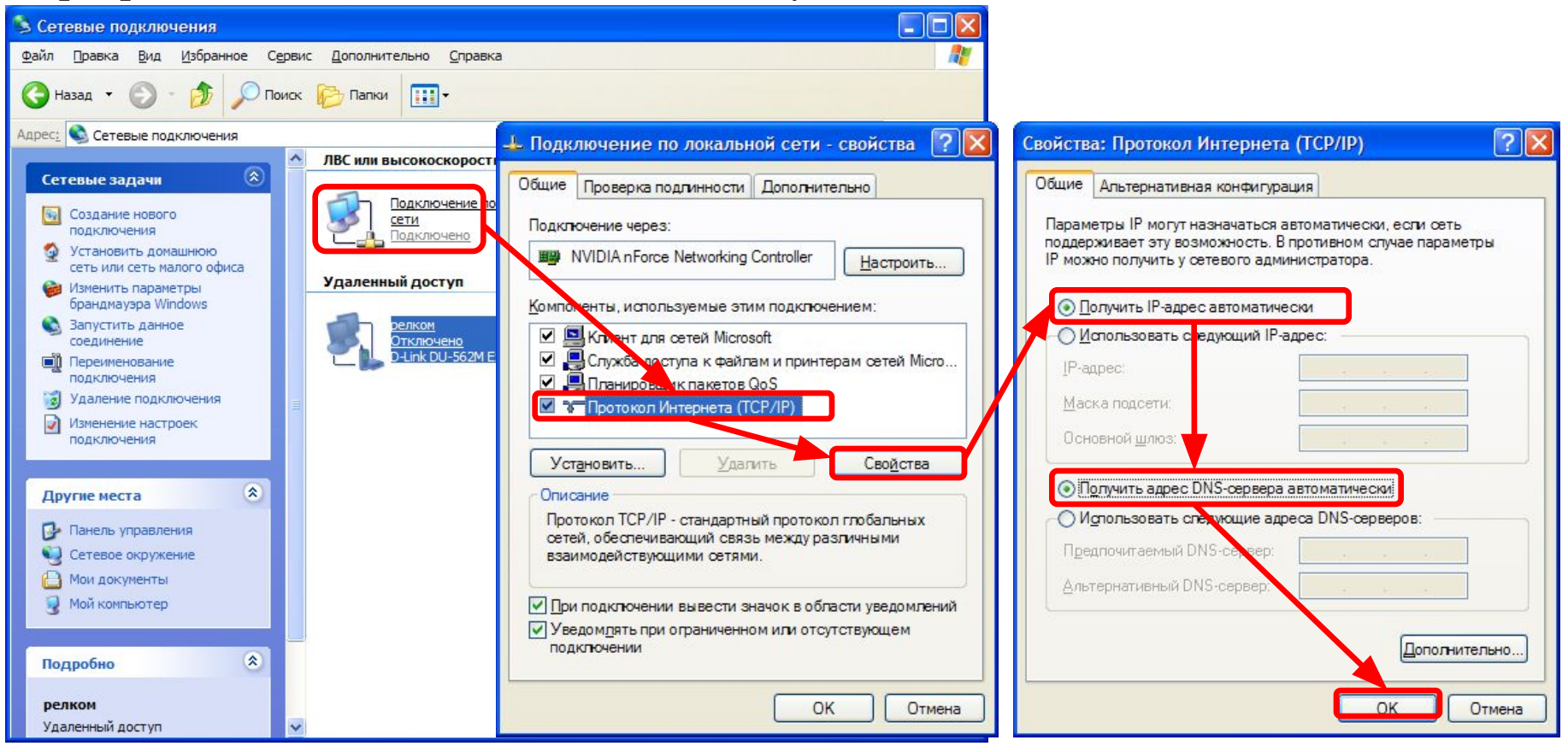

### Настройка сетевой карты в Windows Vista

Нажмите кнопку «Пуск», выберите «Панель Управления», «Управления сетевыми подключениями», «Подключение по локальной сети». В свойствах сетевого подключения выберите «Протокол Интернета версии 4 (TCP/IPv4)» и нажмите «Свойства», в новом окне выберите «Получить IP-адрес автоматически» и «Получить DNS-сервера автоматически» и нажмите кнопку «ОК».

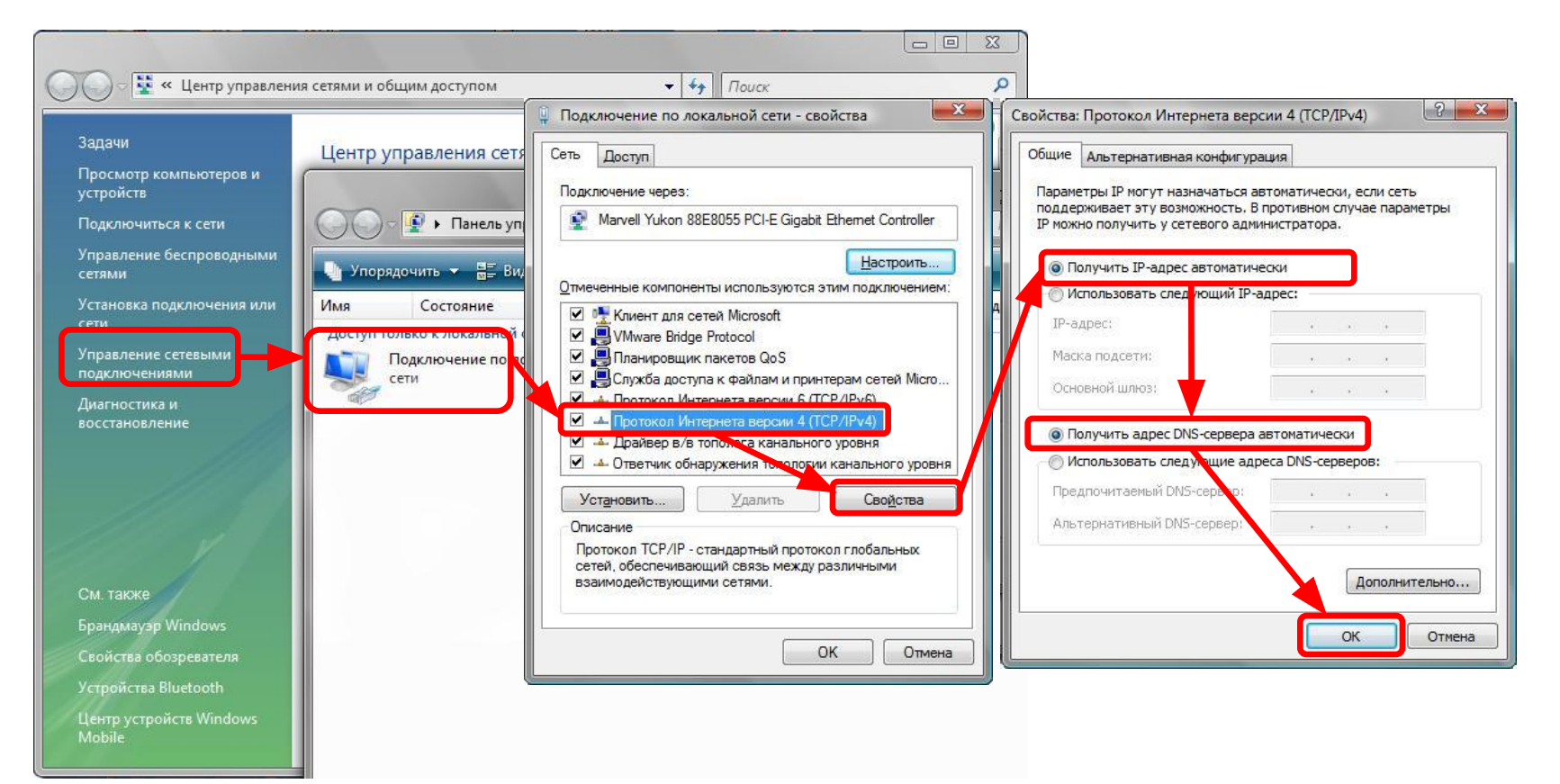

# Настройка маршрутизатора через WEB-интерфейс

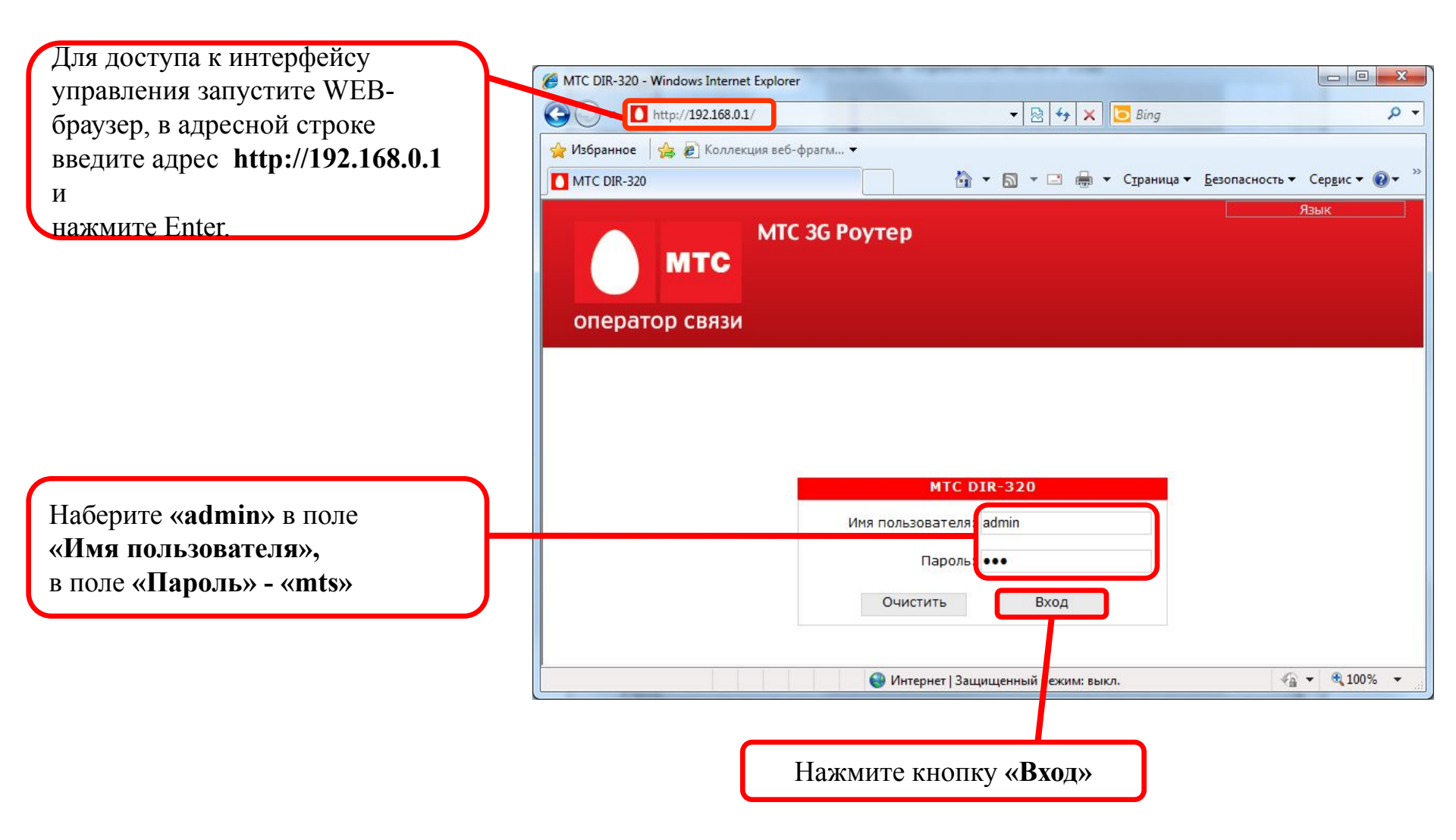

После выполнения авторизации появится окно WEB-интерфейса устройства через которое вы можете настраивать маршрутизатор. Для настройки подключения к провайдеру выберите вкладку «Настройка Интернет», подпункт «Настройка соединения» в поле «Интерфейс соединения с Интернет» необходимо выбрать «Проводное соединение» и нажать «Изменить»

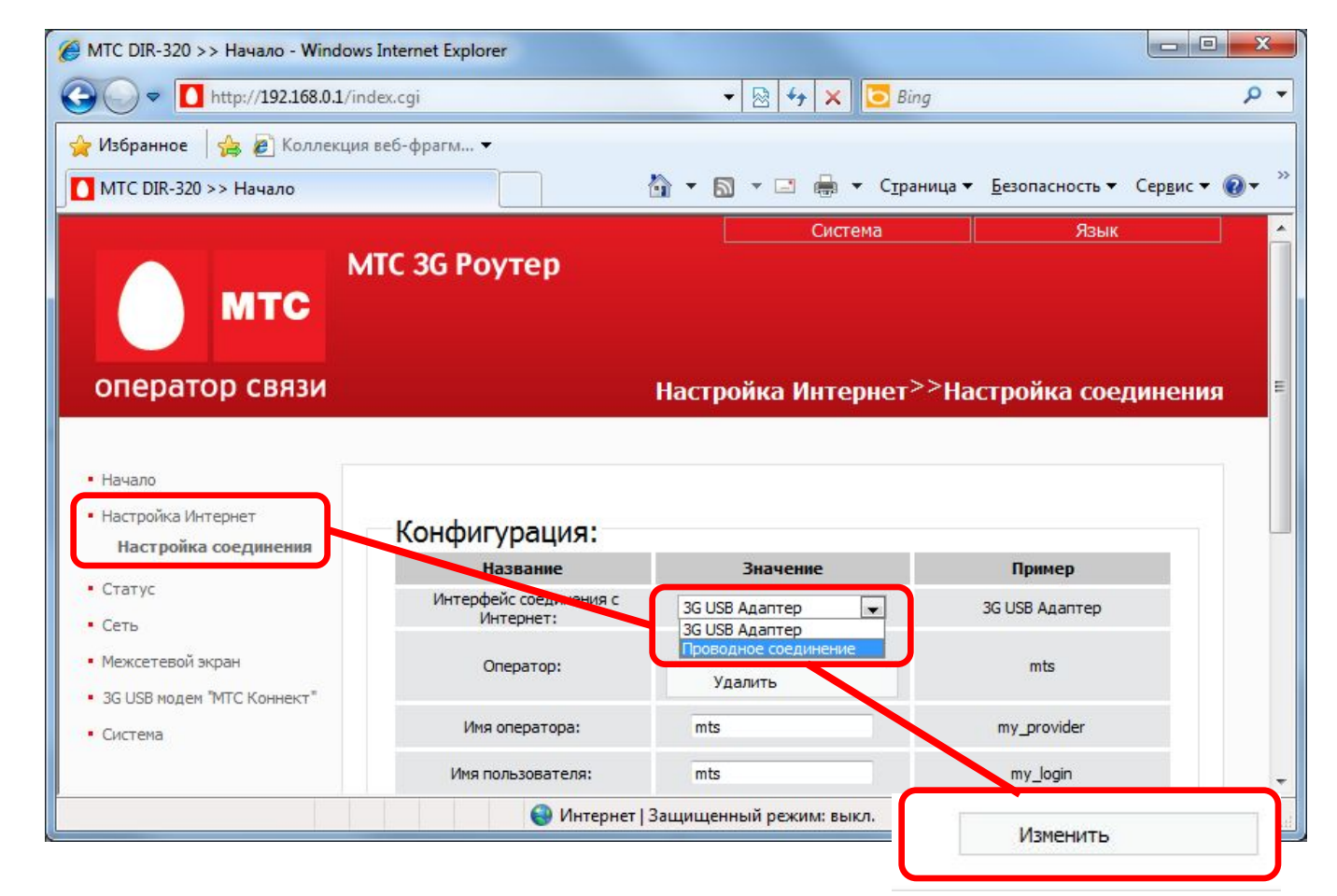

# Настройка сетевых реквизитов маршрутизатора

| 🏉 MTC DIR-320 >> Начало - Windo | ws Internet Explorer                |                                               |                       |                  |                              | X              |
|---------------------------------|-------------------------------------|-----------------------------------------------|-----------------------|------------------|------------------------------|----------------|
| 🗿 🔵 🗢 🚺 http://192.168.0.1/     | ïndex.cgi                           | ▼ 🗟 49                                        | 🗙 🔽 Bing              |                  |                              | <del>،</del> م |
| 🚖 Избранное 🛛 🝰 🔊 Коллекц       | ия веб-фрагм 🔻                      |                                               | NV. Harris            |                  |                              |                |
| MTC DIR-320 >> Начало           |                                     | 👌 🔹 🔝 🔹 🖃                                     | 🖶 👻 С <u>т</u> раница | • Безопасность • | Сер <u>в</u> ис <del>•</del> | <b>?</b> • *   |
|                                 | MTC 3G Poy                          | гер                                           | Система               | Язык             |                              |                |
| мтс                             |                                     |                                               |                       |                  |                              |                |
| оператор связи                  |                                     |                                               | Сеть>>                | Сетевые инт      | ерфейсы                      |                |
|                                 |                                     |                                               |                       |                  |                              |                |
| • начало                        |                                     |                                               |                       |                  |                              |                |
| • Пастроика интернет            |                                     |                                               |                       |                  |                              | =              |
| - Craryc                        |                                     |                                               |                       |                  |                              |                |
| Сетевые интерфейсы              |                                     |                                               |                       |                  |                              |                |
| Р-t-р интерфейсы                |                                     |                                               |                       |                  |                              |                |
| Сетевая статистика              | Интерфейс<br>Название<br>соединения | Параметры                                     | Состояние             | Действия         |                              |                |
| Удаленный доступ                |                                     | Тип интерфейса: static                        |                       |                  |                              |                |
| Маршрутизация                   | LAN1                                | ІР-адрес: 192.168.0.1<br>Маска: 255.255.255.0 | Запущен               | Отклонить        |                              |                |
| Серверы имен                    |                                     | Способ запуска: Автоматически                 |                       | ОТКЛЮЧИТЬ        |                              |                |
| DDNS                            |                                     | Тип интерфейса: dhcp                          |                       | Запустить        |                              |                |
| Настройка DHCP                  | WAN                                 | IP-адрес: 0.0.0.0<br>Маска: 0.0.0.0           | Остановлен            | Onigenito        |                              |                |
| Беспроводное соединение         |                                     | Способ запуска: Вручную                       |                       | ОТКЛЮЧИТЬ        |                              |                |
| IGMP                            |                                     |                                               |                       |                  |                              | ÷              |
|                                 |                                     | <b>A</b> 14                                   |                       | 0                |                              |                |

#### Настройка сетевых реквизитов маршрутизатора – ip адреса

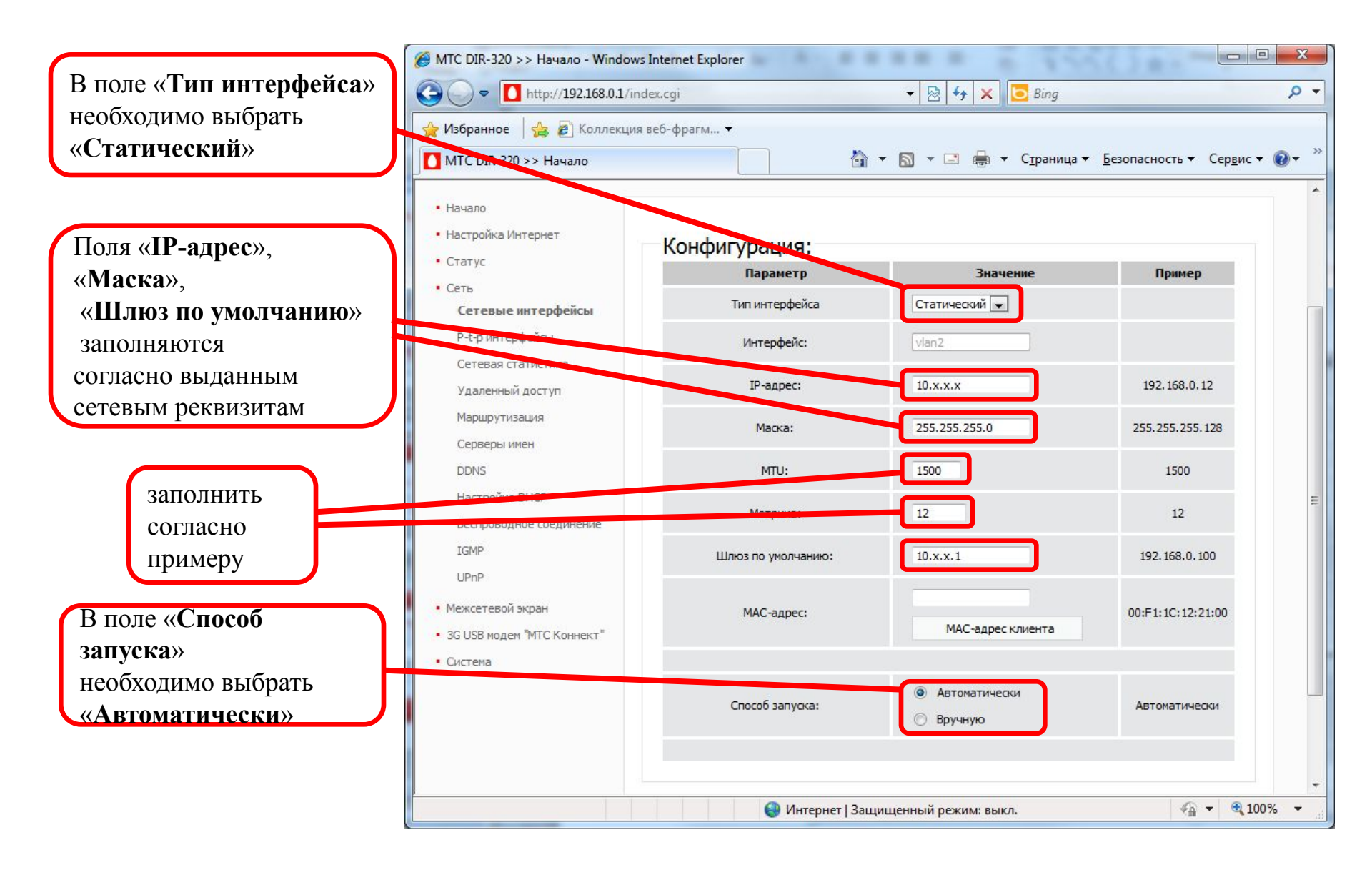

#### Настройка сетевых реквизитов маршрутизатора – DNS сервер

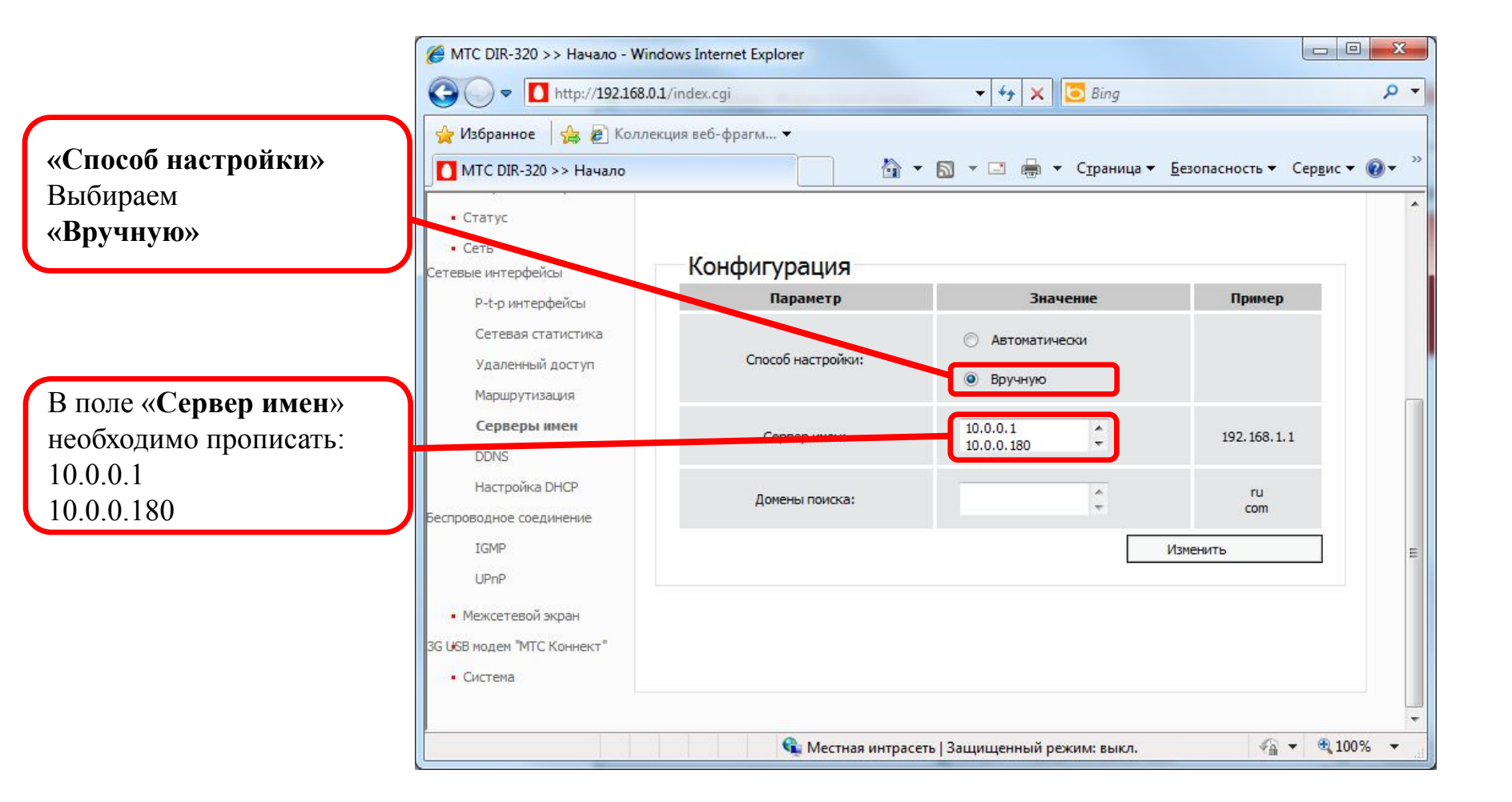

#### Настройка VPN подключения

Выбрать «Тип интерфейса» - «L2TP»

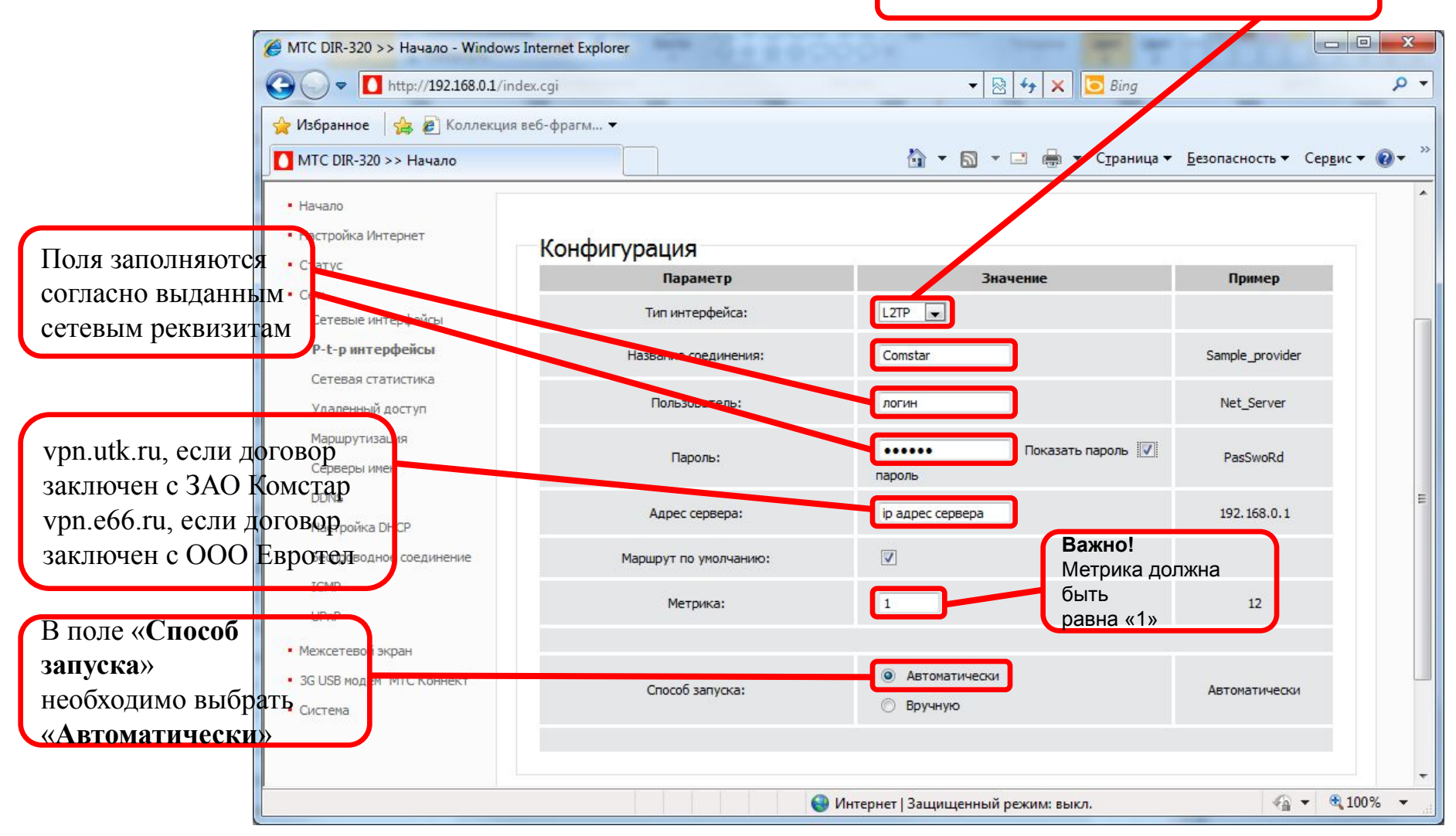

# Настройка маршрутизации на маршрутизаторе

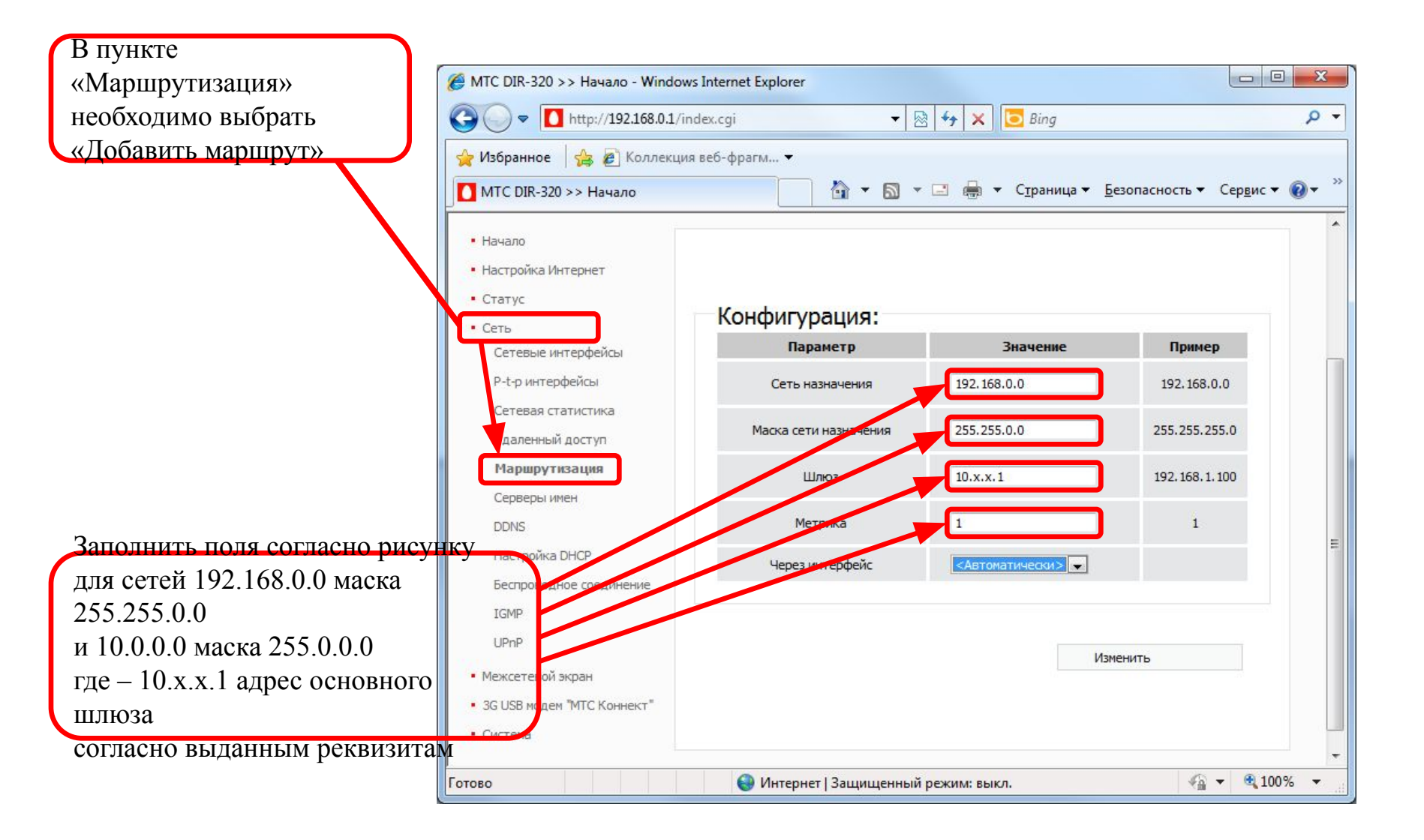

После выполнения всех настроек необходимо нажать появившуюся «**Сохр. И Перезагрузить**» либо через меню «**Система**» > «**Сохр. И Перезагрузить**»

| <b>≬</b> - | <b>╗ → ⊡ 🖶 →</b> С <u>т</u> раница → 1 | <u>Б</u> езопасность <del>▼</del> Сер <u>в</u> ис |  |
|------------|----------------------------------------|---------------------------------------------------|--|
|            | Система                                | Язык                                              |  |
|            | Перезагрузить                          |                                                   |  |
|            | Сохр. и Перезагрузить                  |                                                   |  |
|            | Выход                                  | ение настроек и перезагр                          |  |
|            | Сеть                                   | <sup>&gt;&gt;</sup> Маршрутизац                   |  |

# Проверка L2TP соединения на маршрутизаторе

Для проверки соединения L2TP выберите вкладку «Сеть» пункт «P-t-р интерфейсы»

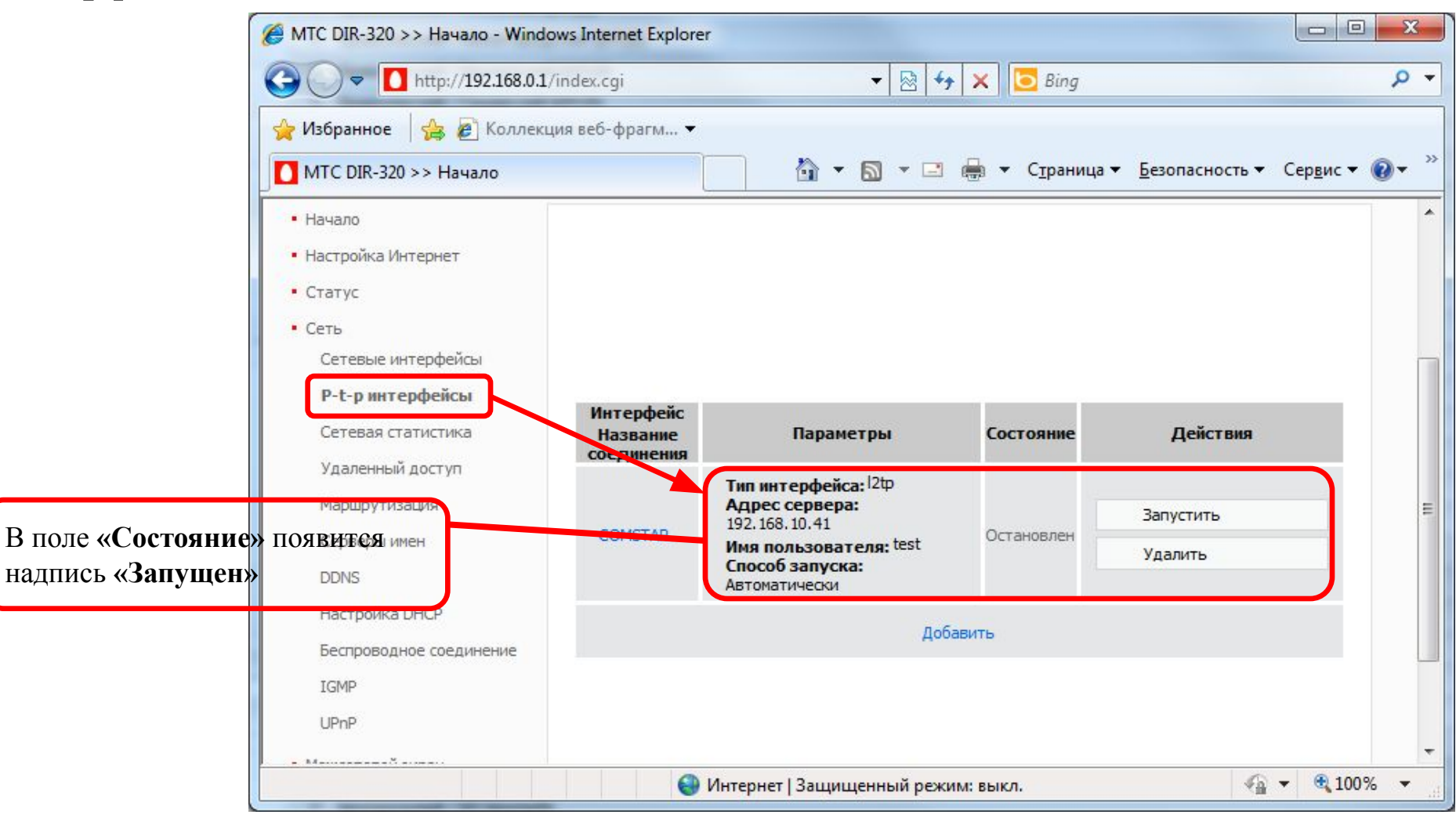